# **EROAD** Assign an Ehubo to a Vehicle

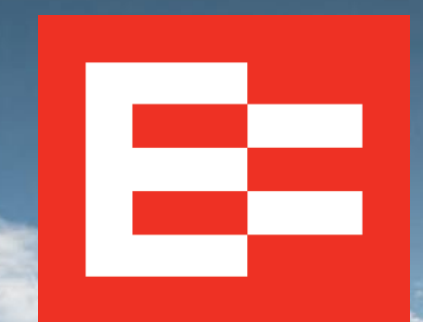

eroad.com

# Learning Objectives

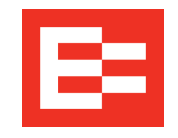

In this training session, you will:

• Assign an Ehubo to a vehicle

#### **Depot Setup – Access Ehubos**

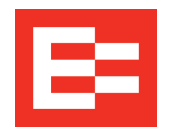

Perform the following tasks to access the Administration menu to assign an Ehubo to a vehicle.

- **1**. Click the **Settings** icon.
- 2. Click the Administration menu.
- 3. Click the **Ehubos** submenu.

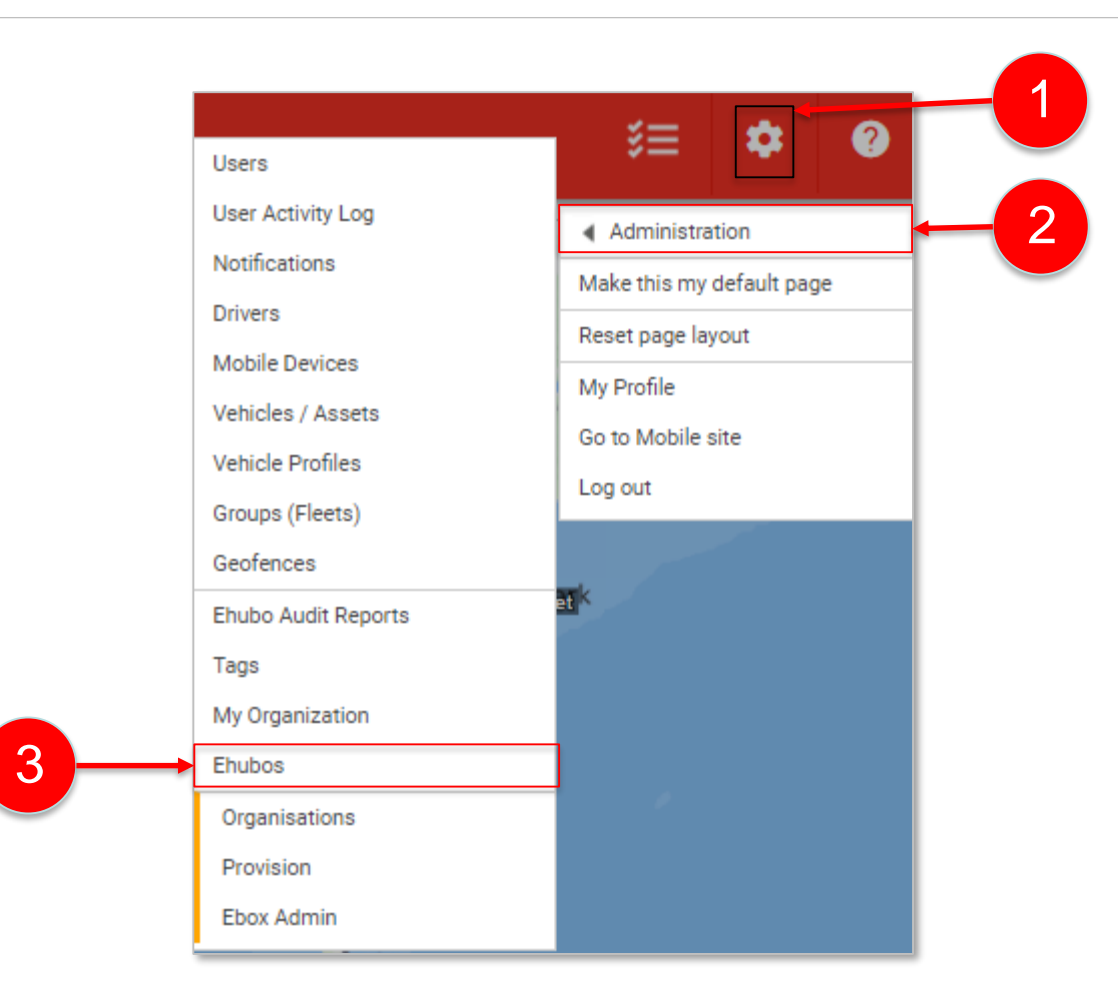

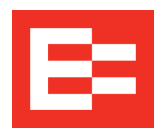

Ehubos are EROAD in-vehicle Electronic Logging Device (ELDs) units, which interface with the Depot application to provide vehicle location and driver activity.

1. Click the Assign to Vehicle link to assign an Ehubo to a vehicle.

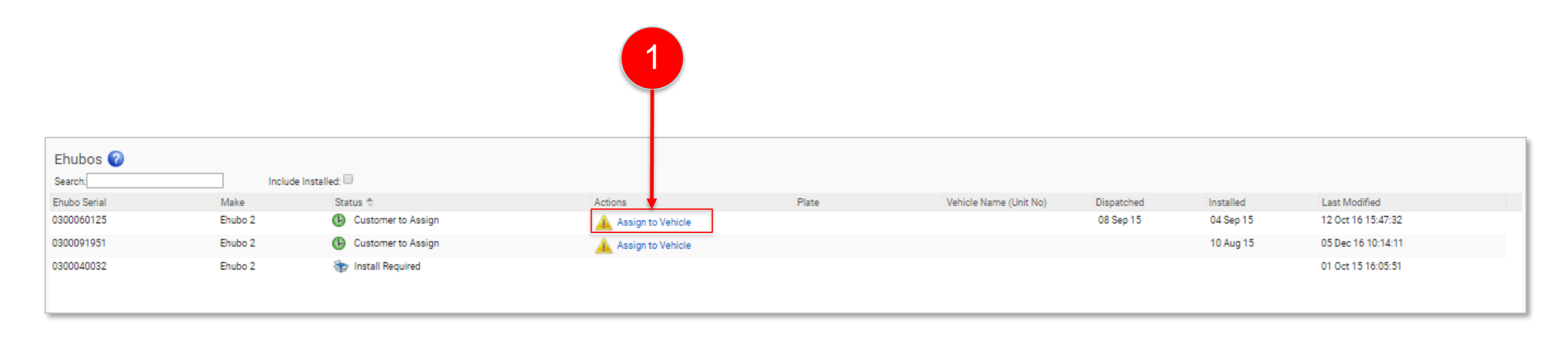

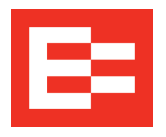

### Depot Setup – Assign an Ehubo to a Vehicle (continued)

2

- 2. Click the vehicle in the list, to which you want to assign the Ehubo.
- 3. (optional) Enter vehicle information in the **Vehicle Search** field to locate it, if the list is long.

Note: Click the Add New Vehicle button if the vehicle has not yet been entered into the Depot application. This opens the Administration > Vehicles/Assets > Add New Vehicle or Asset to the Depot dialog box.

| Choose the vehicle: |                          |                 |                    |         |  |  |  |
|---------------------|--------------------------|-----------------|--------------------|---------|--|--|--|
| Vehicle search      | Vehicle Name (Unit No) 🚔 | Add New Vehicle | Make/Model         | Type    |  |  |  |
| 4                   | 123                      | 123456          | IH /               | VEHICLE |  |  |  |
| 1                   | 124                      | ER0AD1          | honda / crv        | VEHICLE |  |  |  |
| 1                   | 2016 ATA SMC & TSC       | NULL            | Car /              | VEHICLE |  |  |  |
|                     | 36                       | YCSG472         | PETBT /            | VEHICLE |  |  |  |
|                     | 38                       |                 | cat / 65357e564    | ASSET   |  |  |  |
|                     | 660 Ripsaw               |                 | Stihl / 660 Ripsaw | ASSET   |  |  |  |
| 4.                  | ATA MC&E 2016            | NA              | 1/                 | VEHICLE |  |  |  |
|                     | ATA MC&E 2010            | NA Rage 1       | of 1   => ==       | VEHICLE |  |  |  |

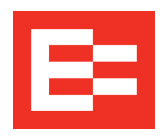

# Depot Setup – Assign an Ehubo to a Vehicle (continued)

- **4.** Enter the odometer reading in the **Vehicle Odometer at Install** field.
- 5. Click the **Date Picker** icon to select the install date in the New Install Date field.
- 6. Click the **Vehicle Plan** drop-down arrow and select the applicable plan.
- 7. Click the **Tax Service** option that applies to this vehicle.
- 8. Click the **Assign to selected vehicle** button.

| Choose    | e the vehicle:<br>search      | Add            | New Vehicle                 |                |                      |
|-----------|-------------------------------|----------------|-----------------------------|----------------|----------------------|
|           | Vehicle Name (Unit No) *      | Plate          | Make/Model                  | Type           | Organisation         |
|           | 123                           | 123456         | IH /                        | VEHICLE        | EROAD Sales Team US  |
| 1         | 124                           | ER0AD1         | honda / crv                 | VEHICLE        | EROAD Sales Team US  |
| 1         | 2016 ATA SMC & TSC            | NULL           | Car /                       | VEHICLE        | EROAD Sales Team US  |
| 1         | 36                            | YCSG472        | PETBT /                     | VEHICLE        | EROAD Sales Team US  |
|           | 38                            |                | cat / 65357e564             | ASSET          | EROAD Sales Team US  |
|           | 660 Ripsaw                    |                | Stihl / 660 Ripsaw          | ASSET          | EROAD Sales Team US  |
|           | ATA MC&E 2016                 | NA             | 17                          | VEHICLE        | EROAD Sales Team US  |
| TILL      | 00000                         |                | ,<br>e ⊲e Page 1 of 1 ⊮> ⊮⊨ | AGOET          | View 1 - 3           |
| Vehicle   | Odometer at Install (mi):     |                |                             |                |                      |
| Install I | Date: 04/13                   | 3/2017 00:00   |                             |                |                      |
| Vehicle   | Plan: Premium 2016            | ▼ 🕜            |                             |                |                      |
| Tax Ser   | vice: 🔲 IFTA 🛛 Weight Mileage | 🔲 IRP Tax 🔲 Sk | ip                          |                |                      |
|           |                               |                |                             | Assign to sele | ected vehicle Cancel |
|           |                               |                |                             |                |                      |

### Learning Summary

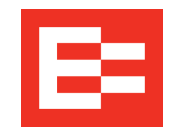

In this training session, you:

• Assigned an Ehubo to a vehicle

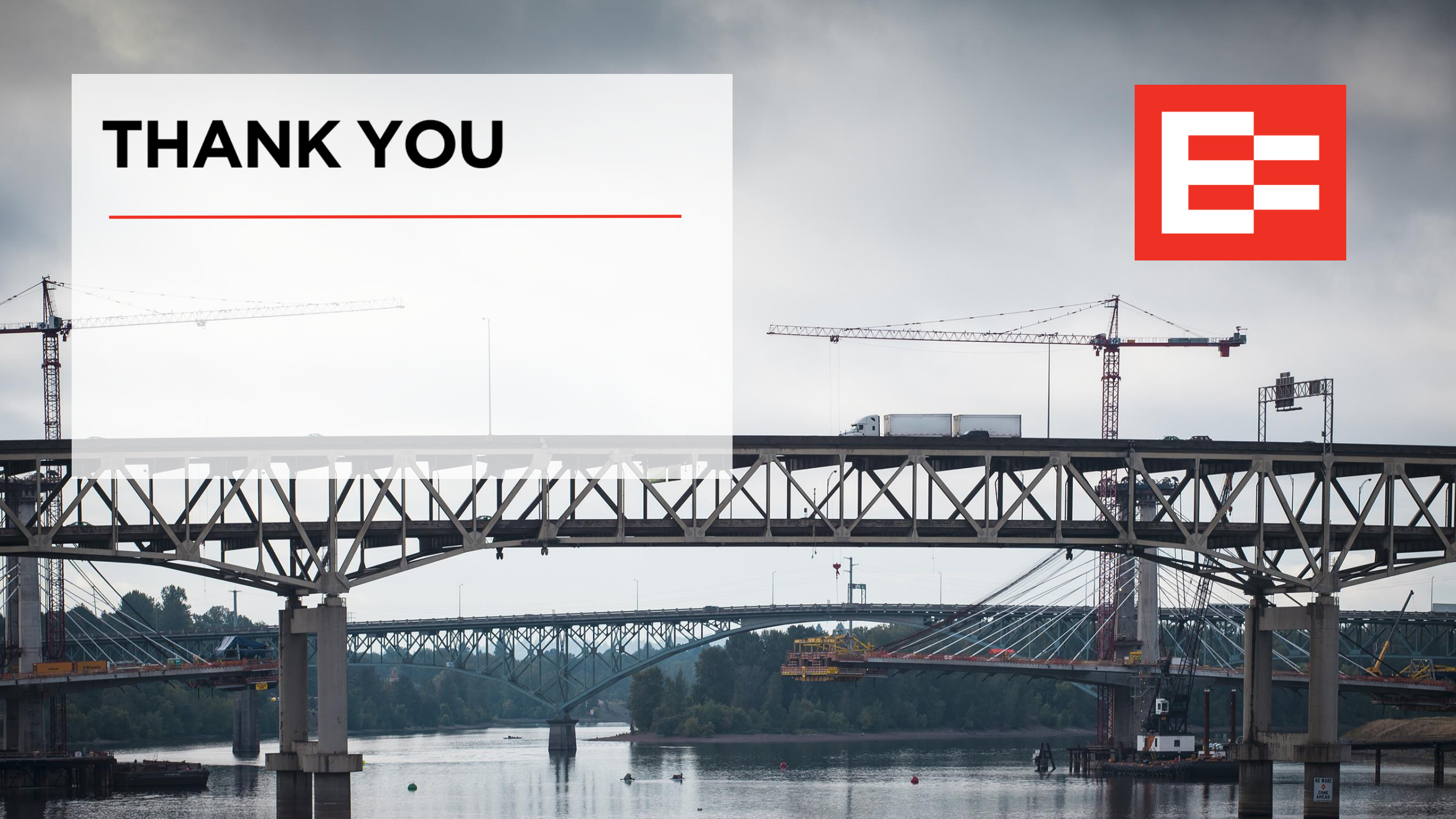